# Camalot Prodigy Measure Function Issue Troubleshooting

(S/N 8300-21889)

September 27, 2023

Ken Wu

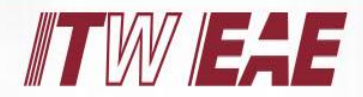

**Electronic Assembly Equipment** 

## **Real Wafer Mapping and Programming Paths**

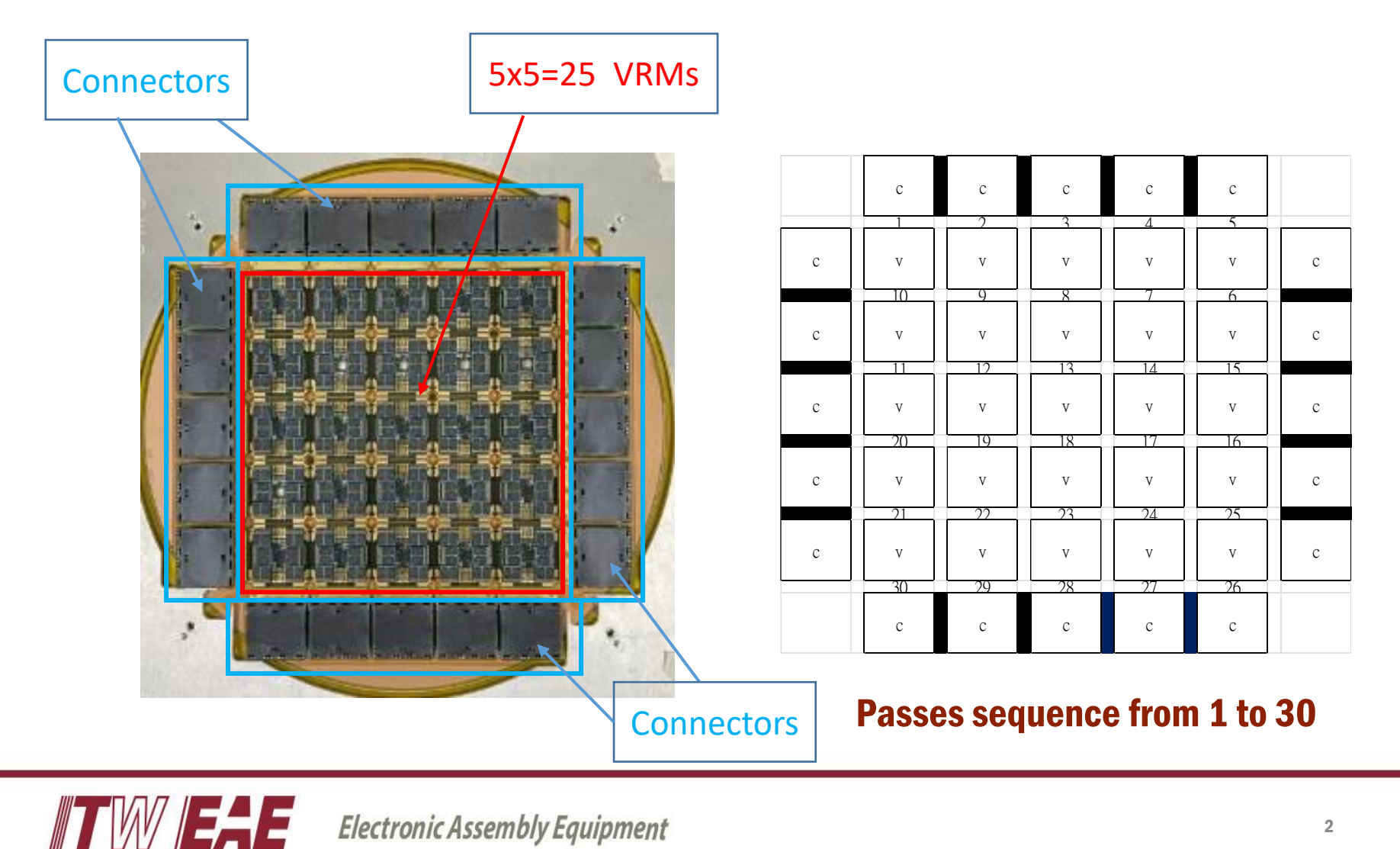

Electronic Assembly Equipment

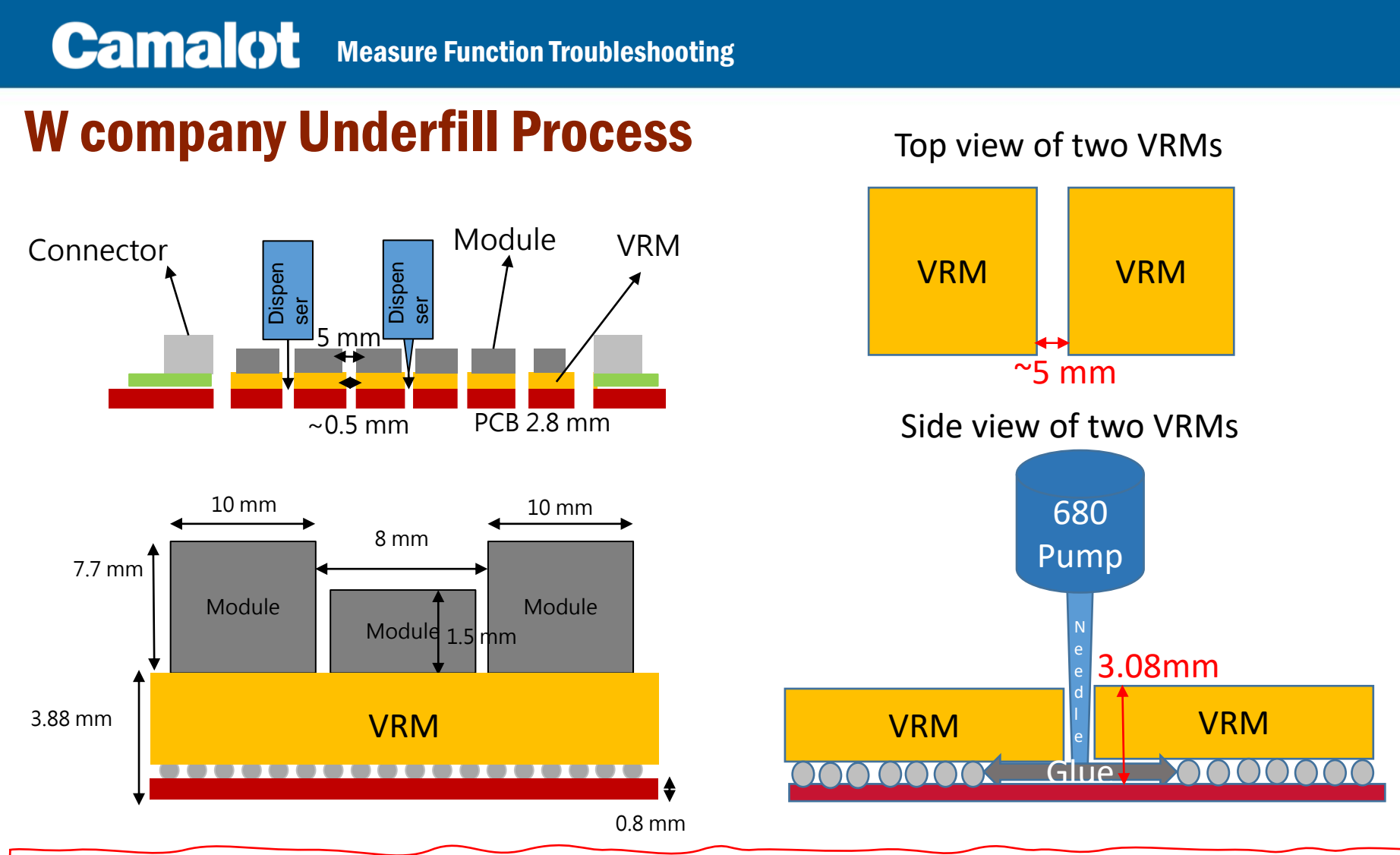

Must add the measure function into the program to prevent the glue dispensing needle hitting & damaging the VRM components during the underfill process.

#### Main Program content with 30 Calls for 30 Paths

| reation<br>ක් සී | Info   Prope | nties   Ten<br>↓¶: →⊞ | nperatures   | Load/I<br>< > I | Unload Boat Commands  <br>コ 🔳 〇 ) @ ( 🗉 🖻 # 「 🥅 🏨 🏲 🛷 10 🏣 🖑 | - I                    |                |            | 1  | Idle     |
|------------------|--------------|-----------------------|--------------|-----------------|--------------------------------------------------------------|------------------------|----------------|------------|----|----------|
| (                | Command      | X<br>Positio          | Y<br>Positio | Theta           | Name                                                         | Reference<br>Designato | Use<br>Centroi | Part       | ^  |          |
| 1 (              | Call         | 133.082               | 302.523      | 0               | C:\Camfiles\new1102\New ALL WAFER LINE\VRM LINE BCVL         | 1                      | Π              |            |    |          |
| 2 (              | Call         | 168.152               | 302.629      | 0               | C:\Camfiles\new1102\New ALL WAFER LINE\VRM LINE BCVL         | 2                      | Γ              |            |    |          |
| 3 (              | Call         | 203.139               | 302.660      | 0               | C:\Camfiles\new1102\New ALL WAFER LINE\VRM LINE BCVL         | 3                      |                |            |    |          |
| 4 (              | Call         | 238.080               | 302.719      | 0               | C:\Camfiles\new1102\New ALL WAFER LINE\VRM LINE BCVL         | 4                      |                |            |    |          |
| 5 (              | Call         | 273.061               | 302.830      | 0               | C:\Camfiles\new1102\New ALL WAFER LINE\VRM LINE BCVL         | 5                      |                |            |    |          |
| 6 (              | Call         | 273.210               | 276.662      | 0               | C:\Camfiles\new1102\New ALL WAFER LINE\VRM LINE BVL          | 5                      |                |            |    |          |
| 7 (              | Call         | 238.223               | 276.563      | 0               | C:\Camfiles\new1102\New ALL WAFER LINE\VRM LINE BVL          | 4                      | Γ              |            |    |          |
| 8 (              | Call         | 203.214               | 276.458      | 0               | C:\Camfiles\new1102\New ALL WAFER LINE\VRM LINE BVL          | 3                      |                |            |    |          |
| 9 (              | Call         | 168.296               | 276.460      | 0               | C:\Camfiles\new1102\New ALL WAFER LINE\VRM LINE BVL          | 2                      |                |            |    |          |
| 10 0             | Call         | 133.167               | 276.346      | 0               | C:\Camfiles\new1102\New ALL WAFER LINE\VRM LINE BVL          | 1                      |                |            |    |          |
| 11 (             | Call         | 133.296               | 240.299      | 0               | C:\Camfiles\new1102\New ALL WAFER LINE\VRM LINE BVL          | 10                     |                |            |    |          |
| 12 (             | Call         | 168.290               | 240.408      | 0               | C:\Camfiles\new1102\New ALL WAFER LINE\VRM LINE BVL          | 9                      |                |            |    |          |
| 13 (             | Call         | 203.243               | 240.473      | 0               | C:\Camfiles\new1102\New ALL WAFER LINE\VRM LINE BVL          | 8                      |                |            |    |          |
| 14 (             | Call         | 238.268               | 240.633      | 0               | C:\Camfiles\new1102\New ALL WAFER LINE\VRM LINE BVL          | 7                      |                |            |    |          |
| 15 (             | Call         | 273.243               | 240.634      | 0               | C:\Camfiles\new1102\New ALL WAFER LINE\VRM LINE BVL          | 6                      |                |            |    |          |
| 16 (             | Call         | 273.349               | 204.664      | 0               | C:\Camfiles\new1102\New ALL WAFER LINE\VRM LINE BVL          | 15                     |                |            |    |          |
| 17 (             | Call         | 238.421               | 204.547      | 0               | C:\Camfiles\new1102\New ALL WAFER LINE\VRM LINE BVL          | 14                     | Γ              |            |    |          |
| 18 (             | Call         | 203.463               | 204.514      | 0               | C:\Camfiles\new1102\New ALL WAFER LINE\VRM LINE BVL          | 13                     | Γ              |            |    |          |
| 19 (             | Call         | 168.417               | 204.543      | 0               | C:\Camfiles\new1102\New ALL WAFER LINE\VRM LINE BVL          | 12                     |                |            |    |          |
| 20 (             | Call         | 133.329               | 204.256      | 0               | C:\Camfiles\new1102\New ALL WAFER LINE\VRM LINE BVL          | 11                     |                |            |    |          |
| 21 (             | Call         | 133.543               | 168.106      | 0               | C:\Camfiles\new1102\New ALL WAFER LINE\VRM LINE BVL          | 20                     |                |            |    | Progress |
| 22 (             | Call         | 168.403               | 168.360      | 0               | C:\Camfiles\new1102\New ALL WAFER LINE\VRM LINE BVL          | 19                     | <u> </u>       |            |    | 1        |
| 23 (             | Call         | 203.408               | 168.481      | 0               | C:\Camfiles\new1102\New ALL WAFER LINE\VRM LINE BVL          | 18                     |                |            |    |          |
| 24 (             | Call         | 238.444               | 168.619      | 0               | C:\Camfiles\new1102\New ALL WAFER LINE\VRM LINE BVL          | 17                     |                |            |    |          |
| 25 (             | Call         | 273.323               | 168.557      | 0               | C:\Camfiles\new1102\New ALL WAFER LINE\VRM LINE BVL          | 16                     |                |            |    |          |
| 26 (             | Call         | 273.501               | 132.633      | 0               | C:\Camfiles\new1102\New ALL WAFER LINE\VRM LINE BVCL         | 16                     |                |            |    |          |
| 27 (             | Call         | 238.590               | 132.573      | 0               | C:\Camfiles\new1102\Wew ALL WAFER LINE\VRM LINE BVCL         | 17                     |                |            |    |          |
| 28 (             | Call         | 203.573               | 132.497      | 0               | C:\Camtiles\new1102\Wew ALL WAFER LINE\VRM LINE BVCL         | 18                     |                |            |    |          |
| 29 (             | cail         | 168.514               | 132.373      | U               | C:\CamTiles\new1102\New ALL WAFER LINE\VRM LINE BVCL         | 19                     |                |            | ×  |          |
| Γ                |              |                       |              |                 |                                                              | Save As                | Save           | <u>Q</u> o | se | -        |

#### Sub Program 1 (5 Calls between Connectors & VRMs at the Top area)

| File Edit Tools Commands View Operations Maintenance Calibrate Help                                                                                                    |   |
|----------------------------------------------------------------------------------------------------|---|
| 🖾 🕂 🗏 🔳 T 🔒 💥 📭 Edit Select SubPattern (C:1Camfiles)NEW1102New & L Wi 🛪 🧏                                                                                                    |   |
|                                                                                                    |   |
| Machine Status<br>Idle                                                                                                    |   |
|                                                                                                    |   |
|                                                                                                    |   |
| Command Positio Positio Vietili Vietili Vietil |   |
| 1 Locate 131/02/57/374 C:\comfleshew1102/P03                                                                                                    |   |
| 3 Z-Sense 157.172 280.881 C V V V V V V V C                                                                                                    | С |
| 4 Messure 158.092 282.172 C:\ConfilesVEV1102Nev ALL WAFE LINEEdge BCV/D line                                                                                                    |   |
|                                                                                                    |   |
|                                                                                                    | 0 |
|                                                                                                    | C |
|                                                                                                    |   |
|                                                                                                    |   |
|                                                                                                    | с |
|                                                                                                    |   |
|                                                                                                    |   |
|                                                                                                    |   |
| Progress C V V V V V V C                                                                                                    | С |
|                                                                                                    |   |
|                                                                                                    |   |
|                                                                                                    | с |
|                                                                                                    |   |
| 30 29 28 27 26                                                                                                    |   |
| Save As Save Qose                                                                                                    |   |
|                                                                                                    |   |
| Alam Condition Severity State Date                                                                                                    |   |
| Ready Off SP=15.0                                                                                                    |   |

#### Sub Program 2 (20 Calls between VRMs & VRMs at the central area)

| Benchmark - Loaded Process Program: C:\Camfiles\NEW1102\0209\New ALL VRM LINE 5 X 5_BVL                                                                                                    | – 🗆 X          |   |     |     |       |     |    |   |
|----------------------------------------------------------------------------------------------------|----------------|---|-----|-----|-------|-----|----|---|
| File Edit Tools Commands View Operations Maintenance Calibrate Help                                                                                                    |                |   |     |     |       |     |    |   |
| 🖾 🔶 📄 🗮 🕇 🔒 💯 👫 Edit Select SubPattern (C:\Camfiles\NEW1102\New ALL W/ 🚽 💡                                                                                                    |                |   |     |     |       |     |    |   |
|                                                                                                    | Machine Status |   | C   | C   | C     | C   | C  |   |
| Creation Info Commands                                                                                                    | Idle           |   | C   | C   | C     | C   | C  |   |
| は 読 今 圓 业 恒 ・ 囲 ヽ > □ ■ ○ ◎ c ⊏ ⊏ # ┌ 同 地 席 ⋞ 10 専 型 3                                                                                                    |                |   | 1   | 2   | 3     | 4   | 5  |   |
|                                                                                                    |                |   |     |     |       |     |    |   |
| Command Positio Positio Positio Positio Positio Hotel Nath Height Name                                                                                                    |                | C | V   | v   | V     | V   | V  | C |
| 1 Locate 188.129 278.845 C:\Camfiles\WEW1102F01                                                                                                    |                | C | v   | v   | v     | v   | v  | C |
| 2         Lucate         221.005         205.070         Lucatinities were intractive           3         Z.Sense         210.602         275.307         Lucatinities were intractive                                                                                                    |                |   | 10  |     |       |     |    |   |
| 4 Measure 192.695 273.834 C:\Camfiles\NEW1102\New ALL WAFER LINE\Edge BVLD line                                                                                                    |                |   |     |     |       |     |    |   |
| S         Measure         214.979         273.816         Utility         C::Clamites intervin Uz/werk Linkt/coge by LD line           6         Line         192.106         273.857         216.920         273.854         500         22.000         -2.500         C::Clamites intervin Uz/werk Linkt/coge by LD line |                |   |     |     |       |     | T. | 0 |
| 7         Line         216.920         273.857         192.166         273.883         500         22.000         -2.500         c:\camfiles\line conn 40 mg                                                                                                    |                | C | v   | v   | v     | v   | v  | C |
| 8 End                                                                                                    |                |   | 11  | 12  | 12    | 14  | 15 |   |
|                                                                                                    |                |   |     |     |       | 1   |    |   |
|                                                                                                    |                |   |     |     |       |     |    | _ |
|                                                                                                    |                | С | v   | V   | V     | v   | V  | С |
|                                                                                                    |                |   | 20  | 10  | 10    | 17  |    |   |
|                                                                                                    |                |   |     |     |       |     |    |   |
|                                                                                                    |                |   |     |     |       |     |    |   |
|                                                                                                    |                | С | V   | V   | V     | V   | V  | С |
|                                                                                                    |                |   |     |     |       |     |    |   |
|                                                                                                    | Progress       |   |     |     |       | 74  |    |   |
|                                                                                                    |                |   |     |     |       |     |    |   |
|                                                                                                    |                | С | V   | V   | V     | V   | V  | С |
|                                                                                                    |                |   |     |     |       |     |    |   |
|                                                                                                    |                |   | 5() | -79 | - 2.8 | 7.1 | 26 |   |
| <                                                                                                    | >              |   |     |     |       |     |    |   |
|                                                                                                    |                |   | С   | С   | С     | С   | С  |   |
| Save As Save Qk                                                                                                    | ose            |   |     |     |       |     |    |   |
|                                                                                                    |                |   |     |     |       |     |    |   |
| Alarm Condition Severity State Date                                                                                                    |                |   |     |     |       |     |    |   |
| Ready Dispense Off                                                                                                    | ,<br>SP=15.0   |   |     |     |       |     |    |   |
|                                                                                                    |                |   |     |     |       |     |    |   |

#### Sub Program 3 (5 Calls between VRMs & Connectors at the Bottom area)

| Benchmark - Loaded Process Program: C:\Camfiles\NEW1102\0209\New ALL VRM LINE 5 X 5_BVL                                                                                                    | - 🗆 X                  | ] |     |      |    |    |             |   |
|----------------------------------------------------------------------------------------------------|------------------------|---|-----|------|----|----|-------------|---|
| He Edit Tools Commands View Operations Maintenance Calibrate Help                                                                                                    |                        |   |     |      |    |    |             |   |
| Creation info Commands                                                                                                    | Machine Status<br>Idle |   |     |      |    |    |             |   |
| ಟಿಮಿ⇒≣ ೋ ೋ ಾ・⊞ ヽ > □ ■ ೦ ⊗ ೧ ⊏ ⊏ # ೧ 🖪 № № № № № № №                                                                                                    |                        |   | С   | с    | С  | С  | С           | 1 |
| Command X Y X' Y' Line Lift Dispense R<br>Positio Positio Positio Vidth Heinh Heinht Name D                                                                                                    |                        |   | 1   | 2    | 3  | 4  | 5           |   |
| 1         Locate         131.025         277.374         Coloradi Foundaria         Coloradi Foundaria <td></td> <td></td> <td></td> <td>T.</td> <td>T.</td> <td></td> <td>v</td> <td></td> |                        |   |     | T.   | T. |    | v           |   |
| 3         Z-Sense         157.172         280.081                                                                                                    |                        | C | v   | v    | v  | v  | V           | C |
| 6         Line         136.092         282.172         158.735         282.226         500         22.000         -2.000         c:tcamfiles\line conn 80 mg           7         Line         158.735         282.226         136.092         282.172         500         22.000         -C:tcamfiles\line conn 80 mg                                                                                                    |                        |   | 1() | Q    | 8  | 7  | 6           |   |
| 8 End                                                                                                    |                        | с | V   | V    | v  | v  | V           | с |
|                                                                                                    |                        |   | 11  | 12   | 13 | 14 | 15          |   |
|                                                                                                    |                        | с | V   | v    | v  | v  | V           | с |
|                                                                                                    |                        |   | 20  | 19   | 18 | 17 | 16          |   |
|                                                                                                    | Progress               | с | v   | v    | v  | v  | V           | с |
|                                                                                                    | 1                      |   | 2.1 | 2.2. | 23 | 24 | 25          |   |
|                                                                                                    |                        | с | V   | v    | v  | v  | V           | с |
| c >                                                                                                    |                        |   |     | 29   | 28 | 27 | <b>4</b> 26 |   |
| Save As Save Qose                                                                                                    | _                      |   | С   | с    | с  | с  | с           |   |
| Alarm Condition Sevenity State Date                                                                                                    |                        |   |     |      |    |    |             |   |
| Ready Dispense Off                                                                                                    | SP=15.0                |   |     |      |    |    |             |   |

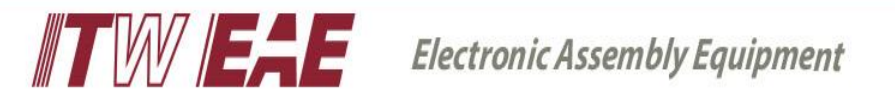

### **Measure Detect setting structure and procedure**

- 1. Set the discerning features of measure detect, and set two sets of features according to the detection target.
- 2. Combine two sets of feature into a subroutine of measure detect

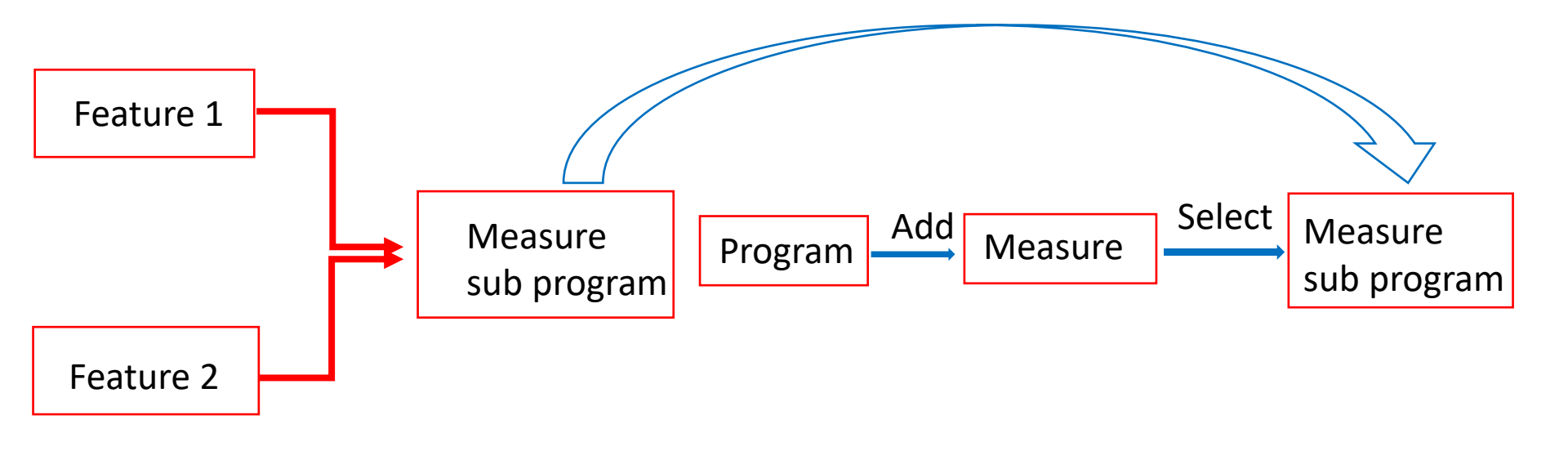

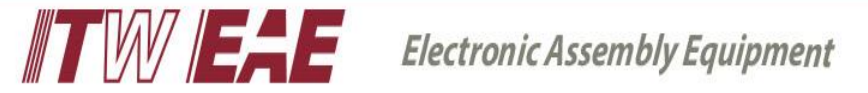

#### Feature setting:

- 1. Name the feature target, and then enter the feature point for teach and test, the setting method is to move the green box to the position to teach, as shown on the right in the figure below.
- 2. After Teach is completed, you can run test to see the score after teach, the higher the score, the better result.

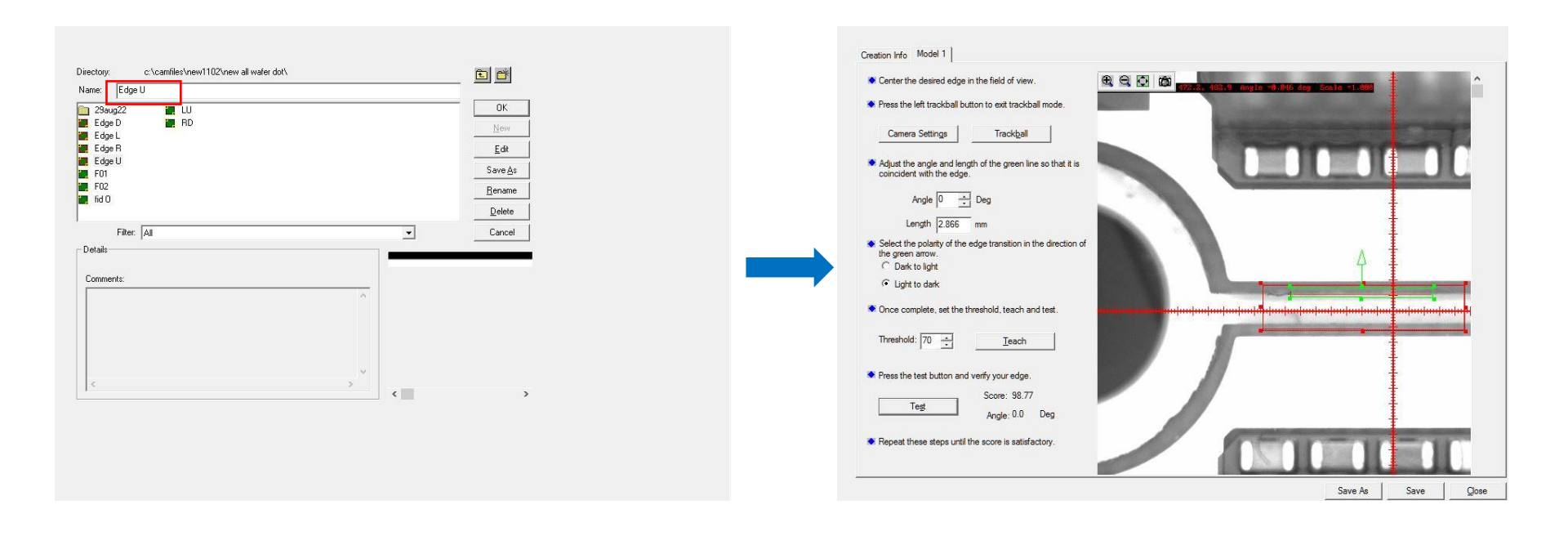

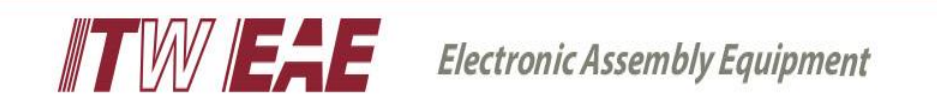

#### Measure subprogram settings:

- 1. Creat a name for the measure detect subprogram, then enter the subprogram setting screen, bring in the completed feature points for teaching and test respectively.
- 2. Set the Limit range according to the customer's specification, and after completion, you can measure and get the reading value of the current teaching position.

|                                                                                                    |                                                                                          | Creation Info Properties                                                                                                    |  |
|----------------------------------------------------------------------------------------------------|------------------------------------------------------------------------------------------|----------------------------------------------------------------------------------------------------|--|
| Directory: C:\Carrilles\NEW1102\New ALL WAFER LINE\ Name: 23sug22  23sug22  25cdgc CL line  25dgc CL line  25dgc PL line  25dgc PL line 25dgc | OK         New         Edt         Save As         Benance         Deleta         Cancel | Creation Info Properties Creation Info Properties Creation Info Properties Creation Info Properties Commission of the cursor keys for fine adjustment. Press the left trackball button to exit trackball mode. Camera Settings Trackball First Feature C-\camfiles \new 1102\new all wafer dot\Edge U Adjust Use cursor keys to offset search region Teg Score: [98,91] Second Feature C-\camfiles \new 1102\new all wafer dot\Edge D Adjust Use cursor keys to offset search region Teg Score: [99,13] Limits Minimum: [0.600 mm Maximum: [1.200 mm Results Minimum: [0.578 mm Maximum: [0.579 mm |  |
|                                                                                                    |                                                                                          |                                                                                                    |  |

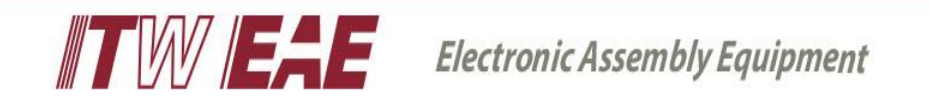

Add a new measure command to the program interface, move the camera to the target position of the detection measure detect, and bring the measure Detect subroutine

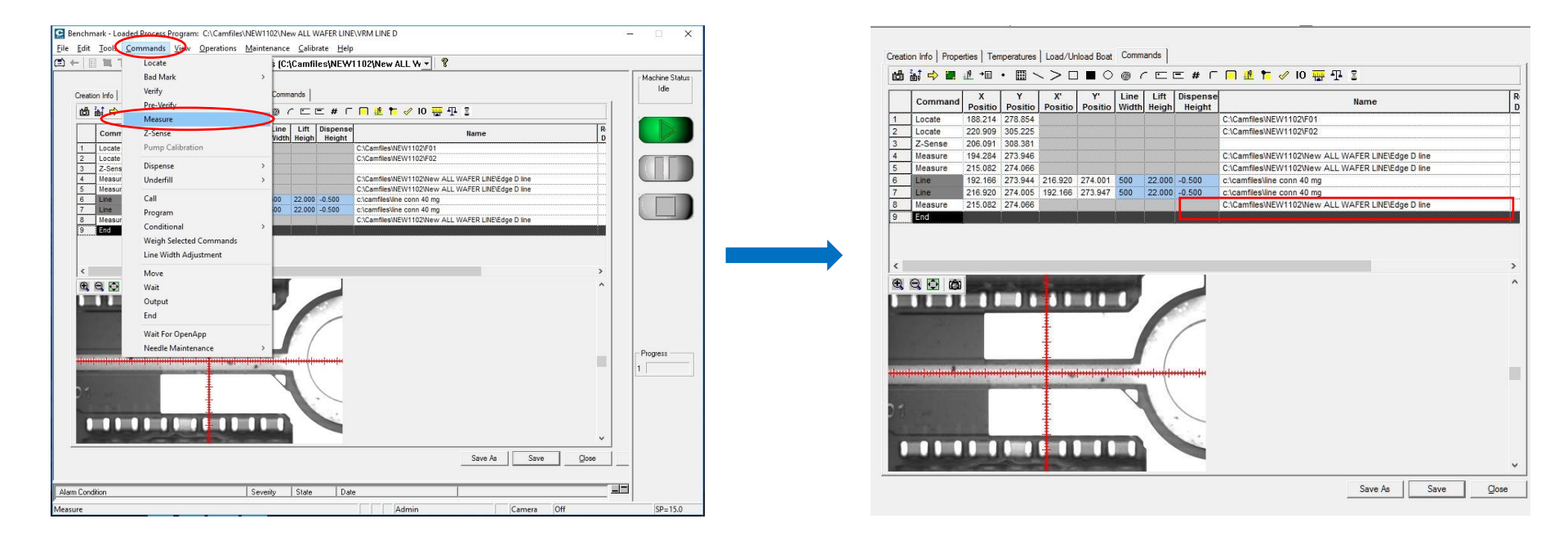

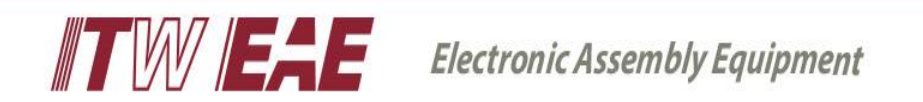

## **CamalOt** Measure Function Troubleshooting

1. When executing Auto Run, if measure detect that the gap is greater than the set limit minimum, the machine will directly perform the next point detection.

2. When executing Auto Run, if the measure detect that the gap is less than the set Limit minimum, the machine will report an error and prompt the test result, which is judged by the operator.

EX : As shown in the figure below, the measure value is 0.577mm, the set Limit value is 0.6mm, 0.578 < 0.6 mm, the machine will report an error and prompt the test result for operator to make the proper action.

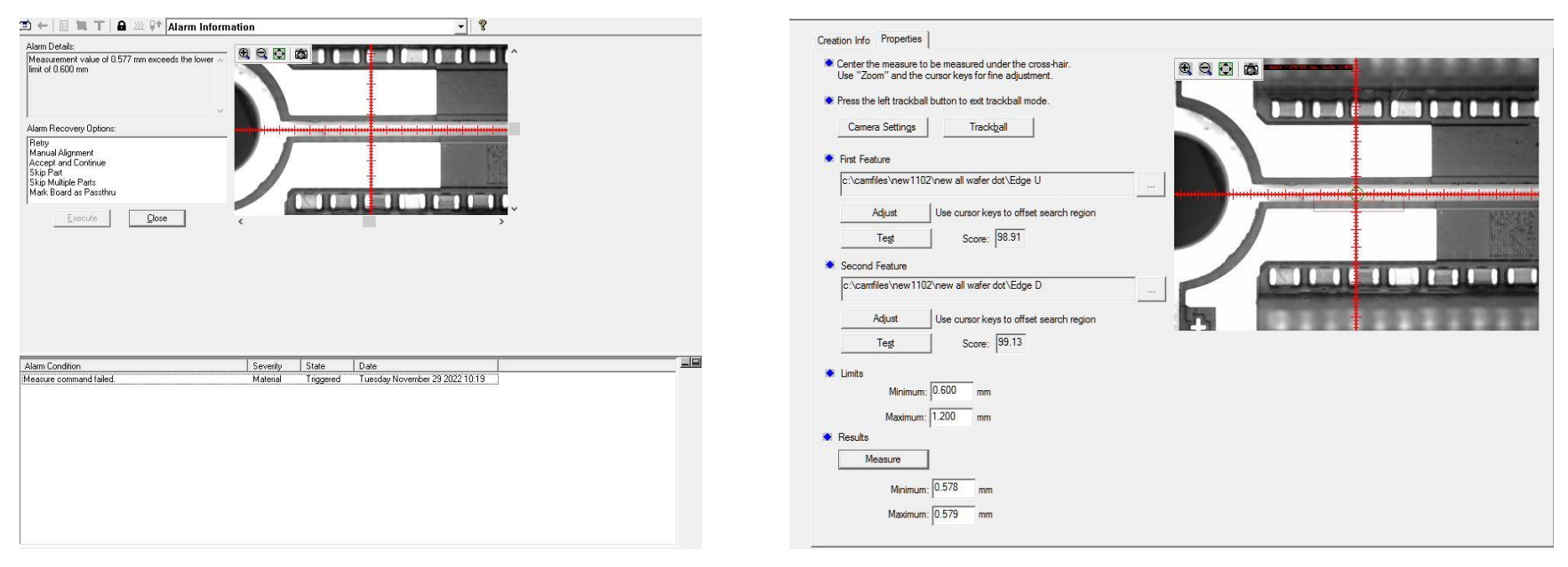

EX: As shown in the figure below, when measure detect cannot detect the setting edge feature, the machine will report an error and prompt the detection result.

The first feature can't be detected.

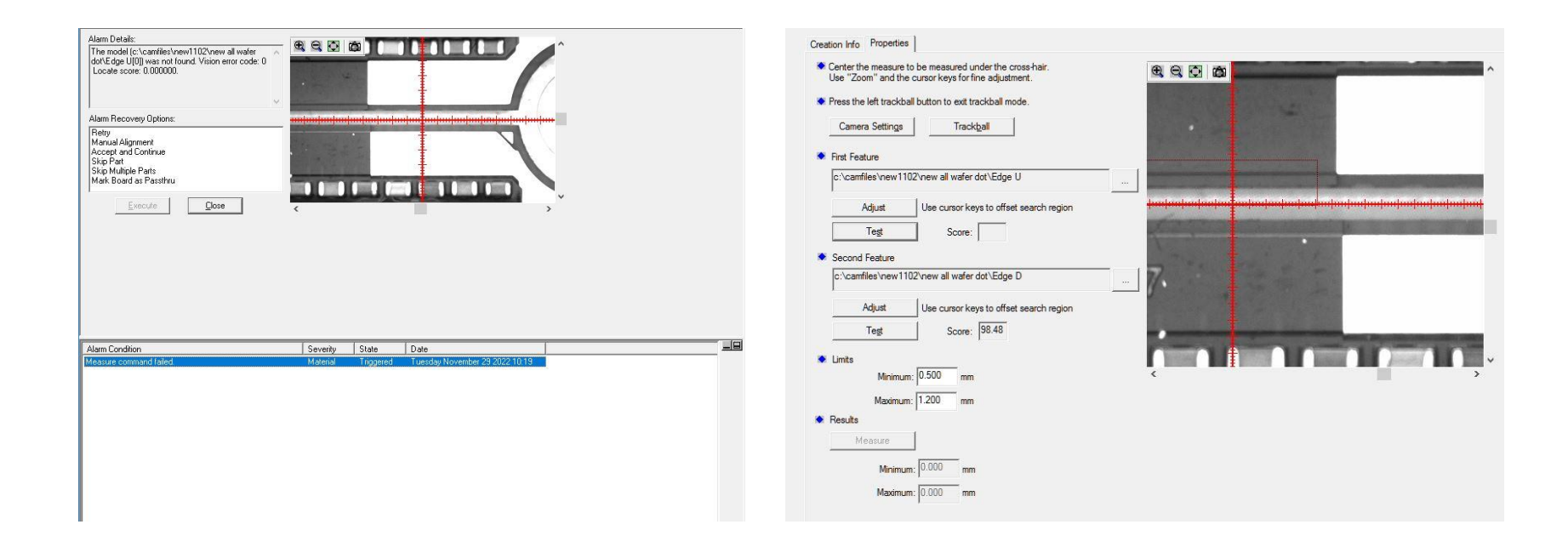

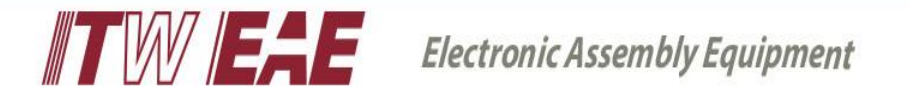

After setting up and repeating measure detection, the failure rate of measure detect was too high in W compnay, it's about more than 30% due to the edge can't be found or caught the wrong edge issue.

The respective gap between each group of VRM & VRM modules or VRM & Connector modules, the feature edges are not clear or cut unevenly, resulting in no catching & wrong grasping.

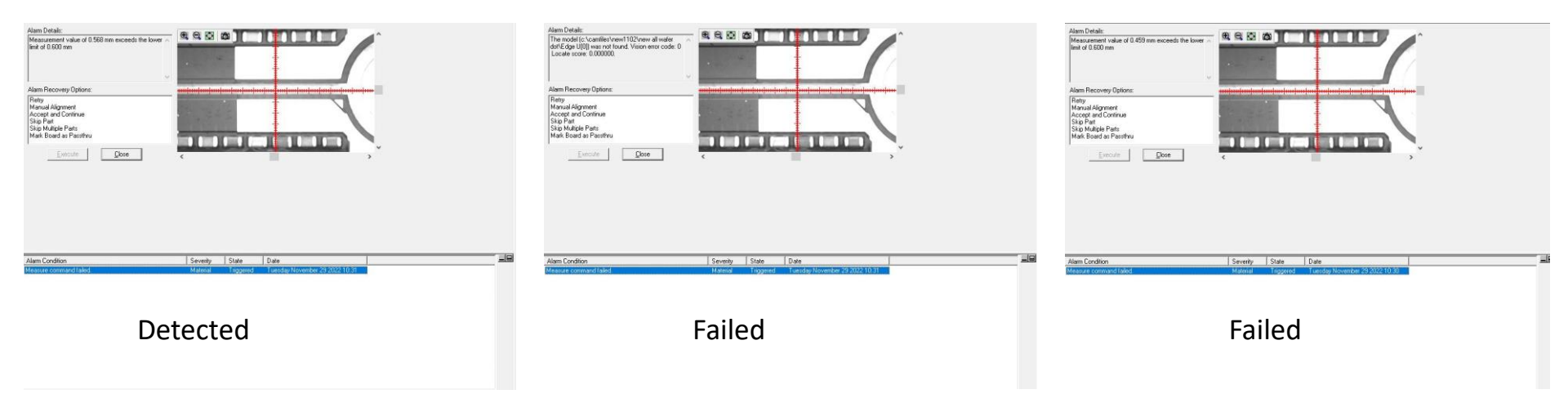

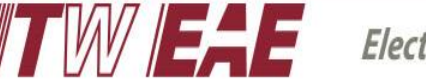

## Troubleshooting 1<sup>st</sup> step:

- Adjusting camera setting brightness & contrast matching, the measure failure rate from 30% reduced to around 10%. (Customer's measure detect failure rate requirement specification < 2%)</p>
- W company was complained the camara vision device capacity issue and requested it need to be changed to another type for the complete VRMs & Connectors edge detection function requirement.

| Camera Settings                                                                                                    | × | Camera Settings                                                                                                    | × |
|----------------------------------------------------------------------------------------------------|---|----------------------------------------------------------------------------------------------------|---|
| Zoom: @0<br>Brightness: 40<br>Contrast: 70<br>Display Needle Gauge: None ↓<br>Exposure/Strobe Control<br>I Enable Light Control 1: 28000 	 µs<br>Set Original Vision Settings Close |   | Zoom:<br>Brightness:<br>Contrast:<br>Display Needle Gauge: None<br>Exposure/Strobe Control<br>Exposure/Strobe Control<br>Enable<br>Light Control 1: 40000<br>Set Original Vision Settings<br>Close |   |
| Original camera setting parameters                                                                                                    | 5 | New camera setting parameters<br>matching                                                                                                    |   |

## Troubleshooting 2<sup>nd</sup> step (root cause):

Gaps between each group of VRM & VRM modules or VRM & Connector modules, the edge line of features were not clear or cut unevenly, color inconsistency, resulting in features were no capturing or wrong feature captured.

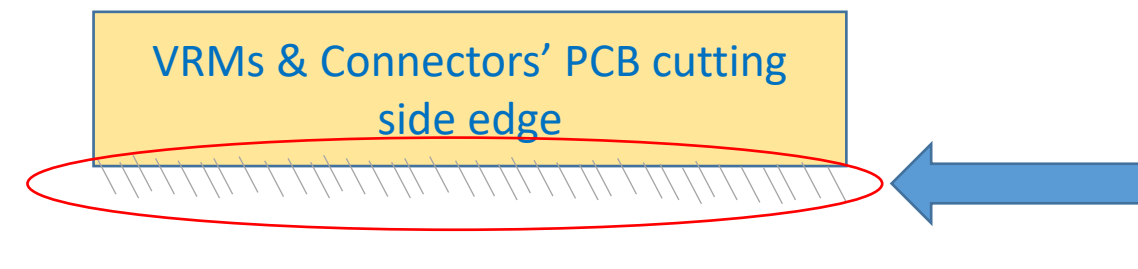

PCBs' edge cutting lines weren't have the clear line feature for the vision identification

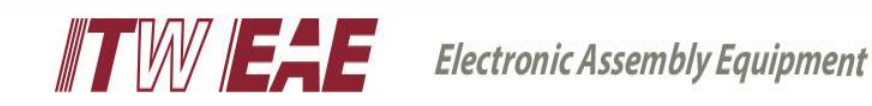

# Troubleshooting 2<sup>nd</sup> step actions:

- 1. Used the inner clear line which is just beside the edge to be the edge detect feature.
- 2. Increasing the low limit (5 + 3mm). (3mm is the gap from the edge to inner clear line pattern)
- 3. Increasing the high limit (8 + 3mm). (3mm is the gap from the edge to inner clear line pattern)

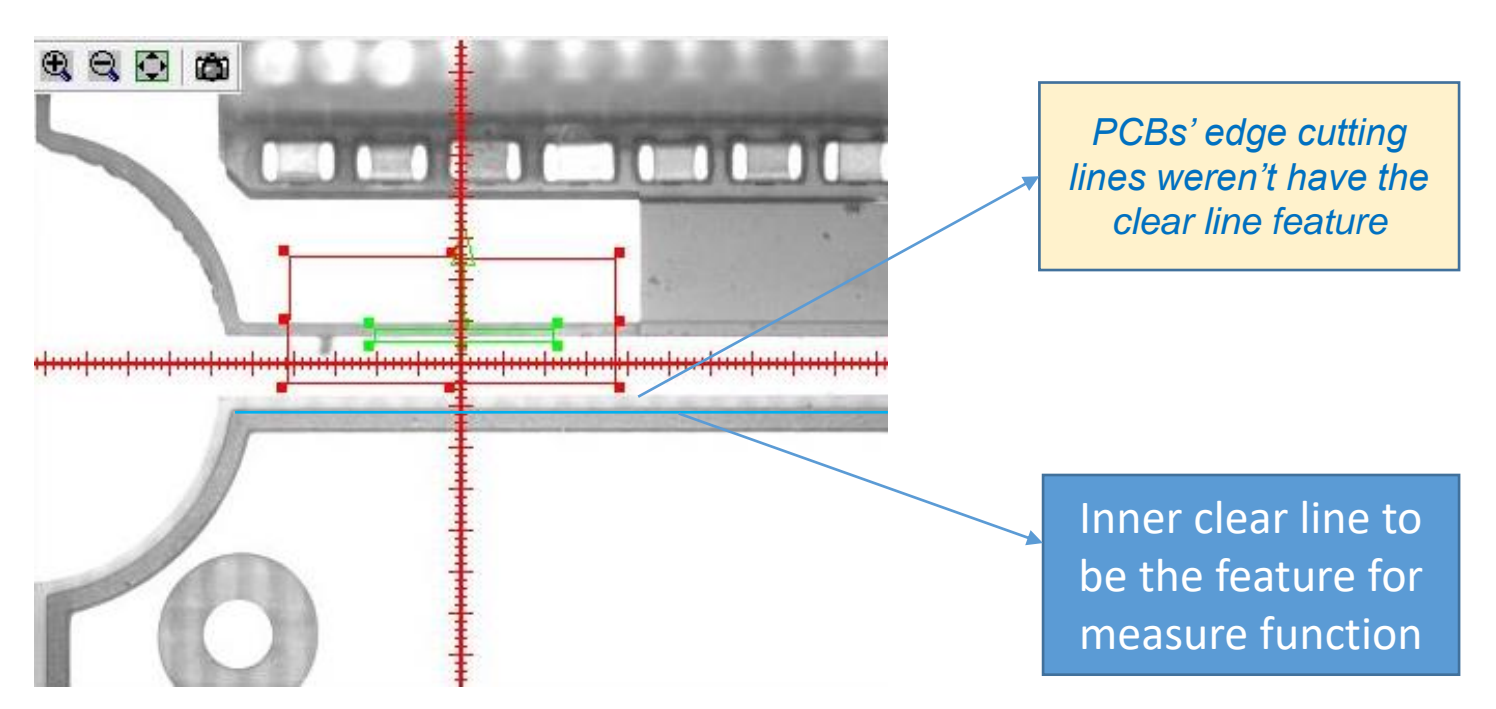

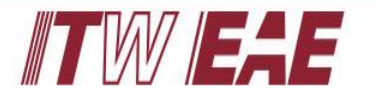

## Measure Function Testing Result Success

- After changing the inner clear line to be the measure feature and re-defined the Low & High limit the measure function detect failure rate from 10% reduced to 1%. (Customer's measure detect failure rate requirement specification < 2%)</li>
- Three full wafers testing which with measure function and real dispensing the glue were success, the detected failure rate which no feature captured or wrong feature detection < 1%.</li>

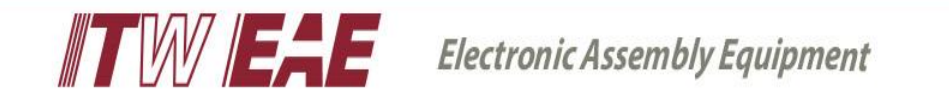

# Thank you !

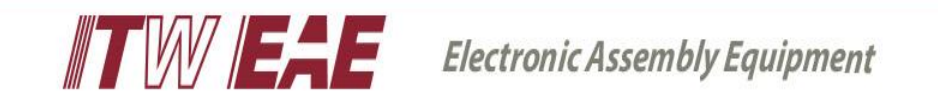